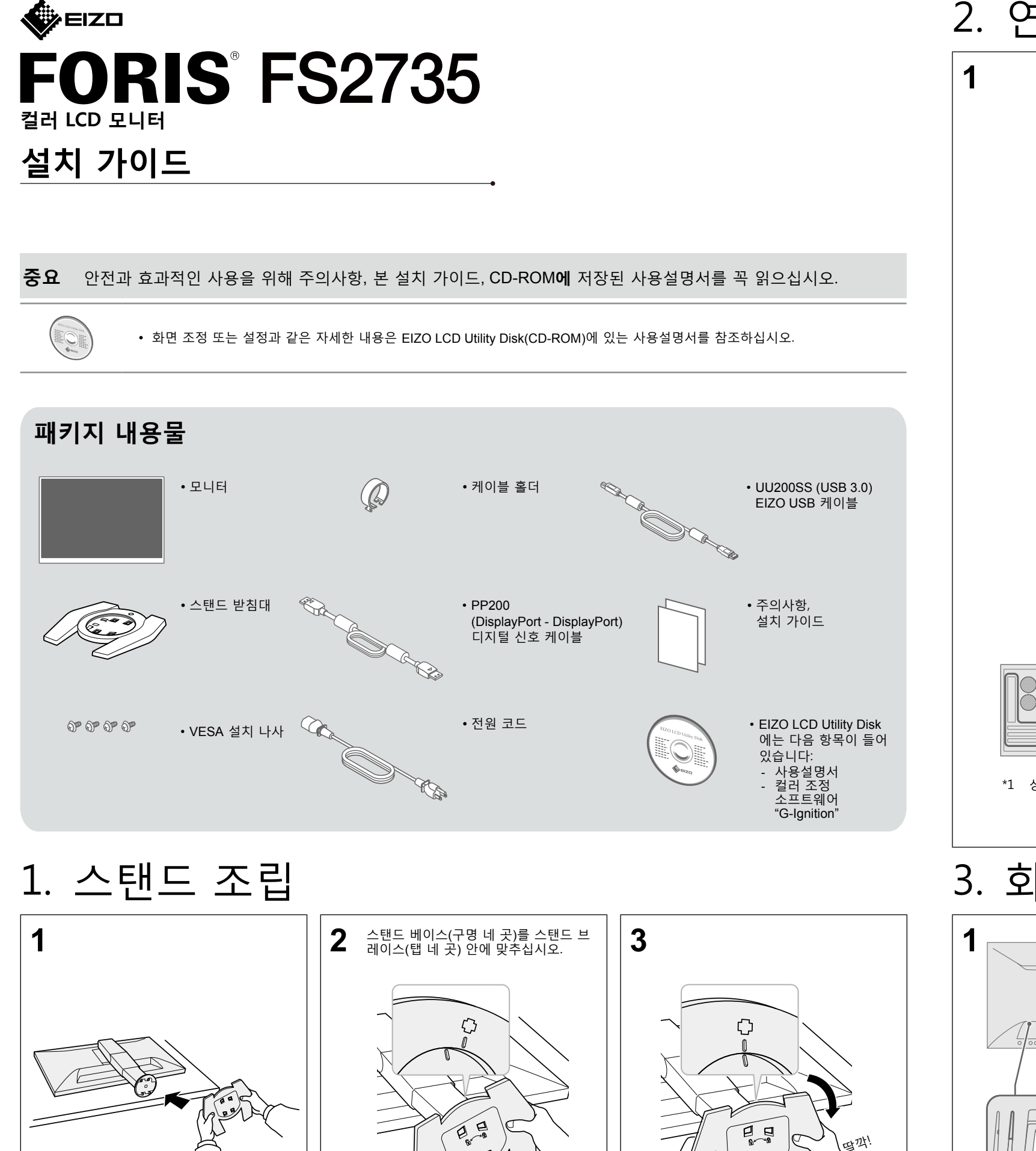

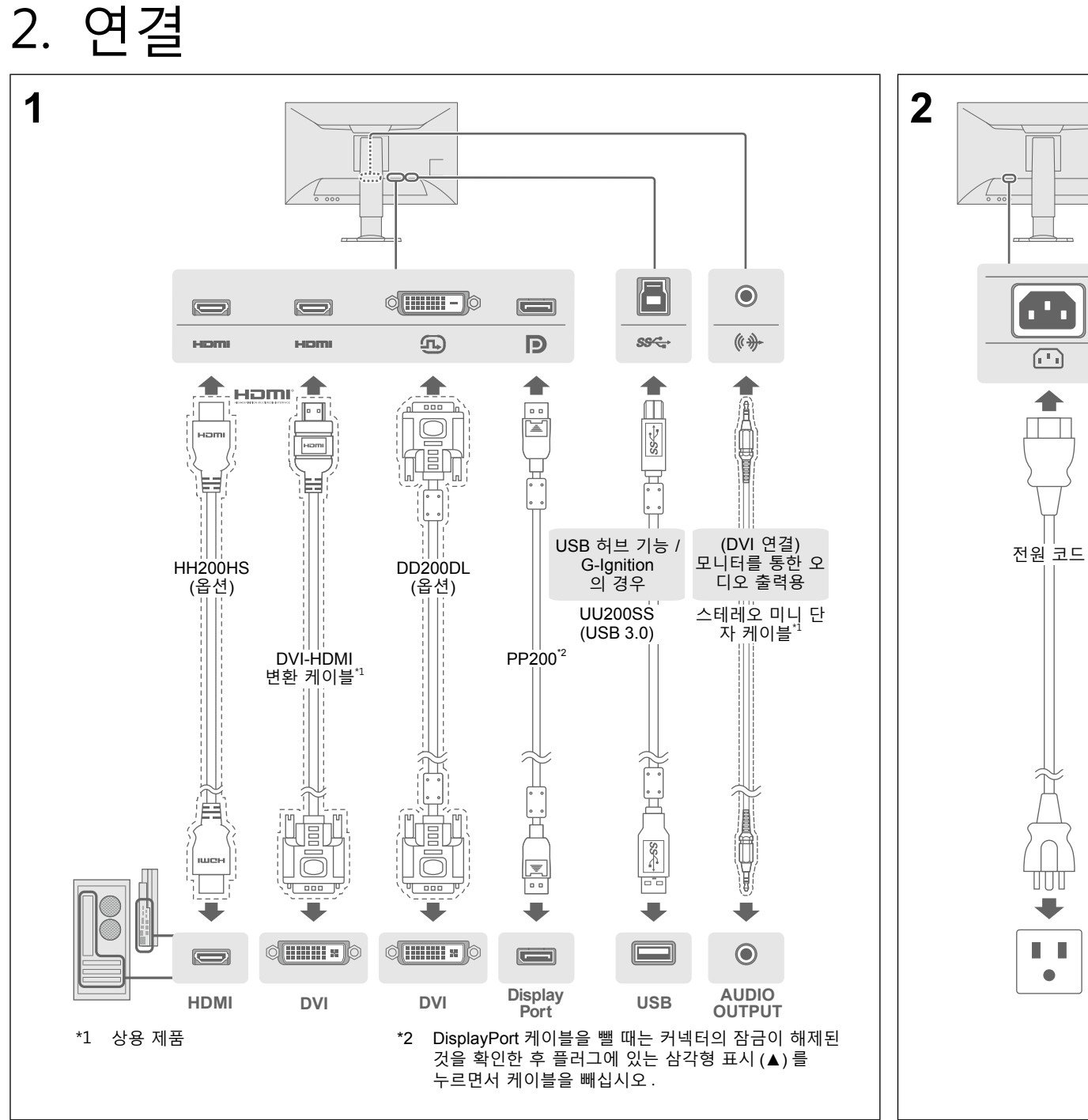

## 3. 화면 표시

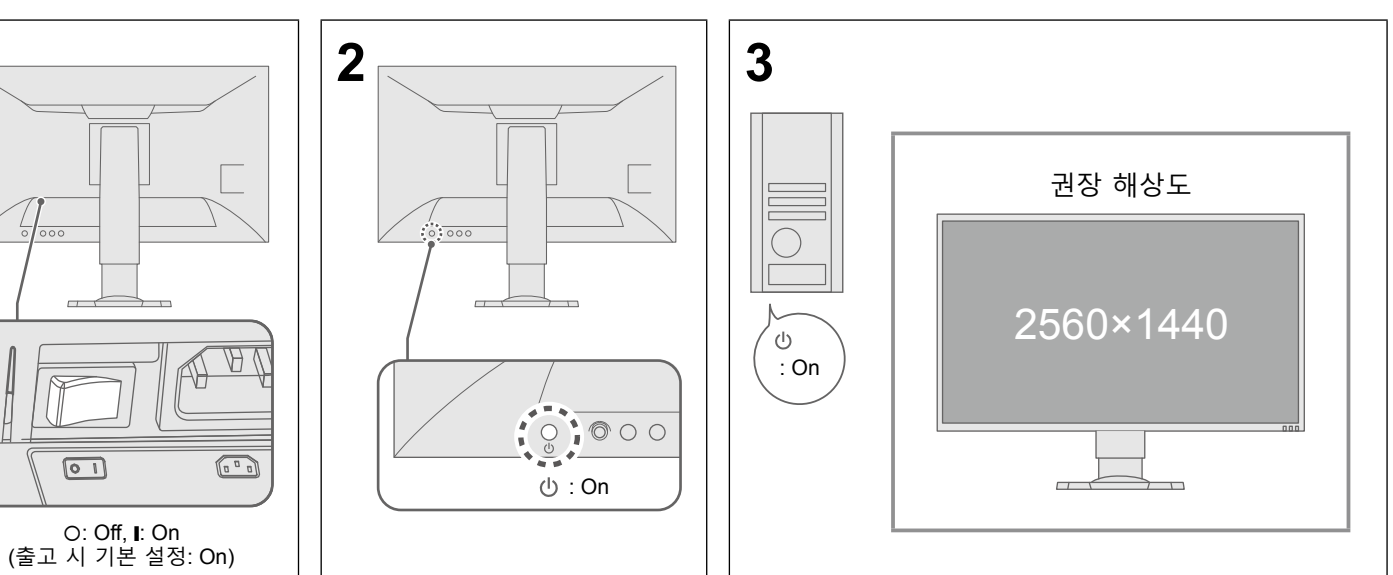

BB

## 4. 각도 및 높이 조정

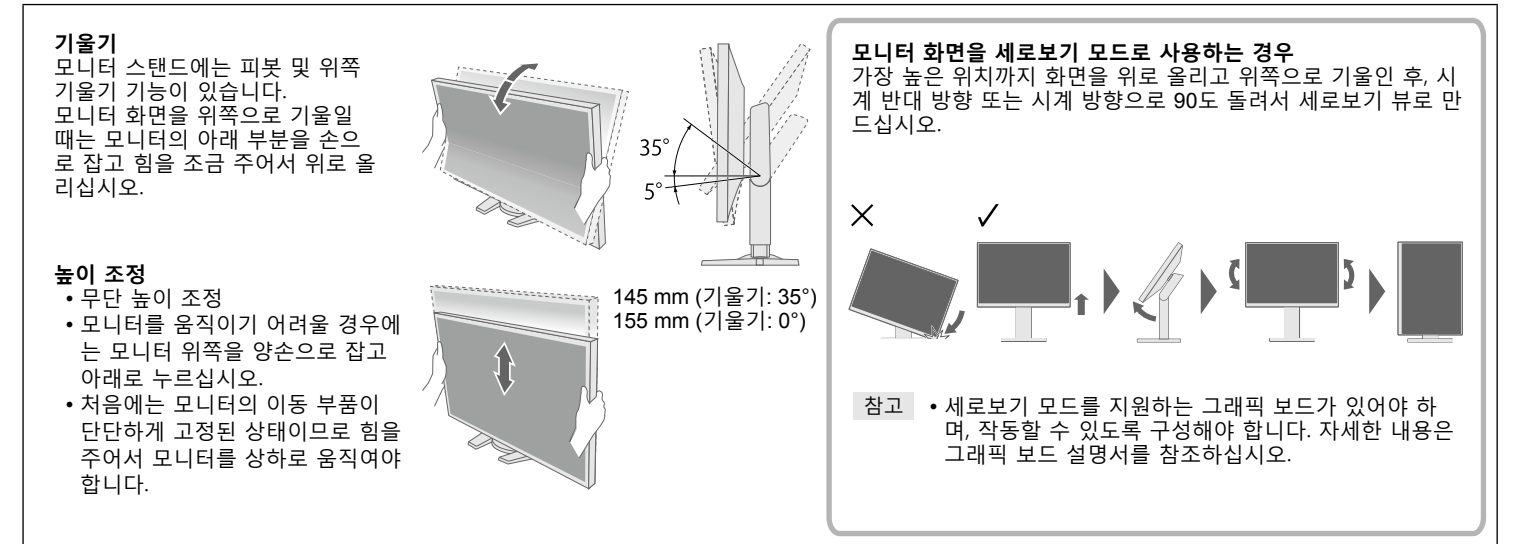

5. 케이블 홀더 부착

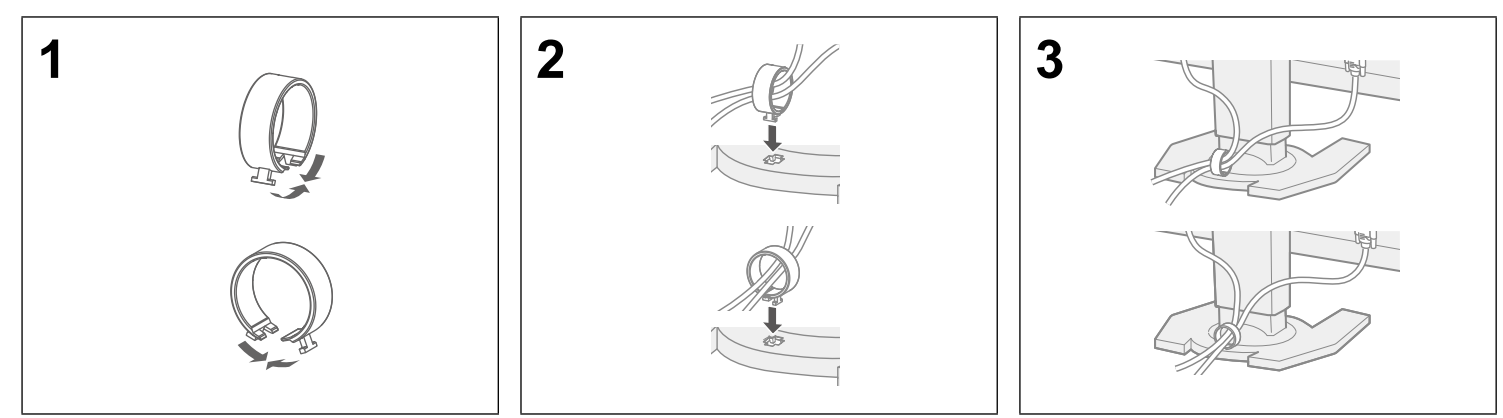

6. 언어

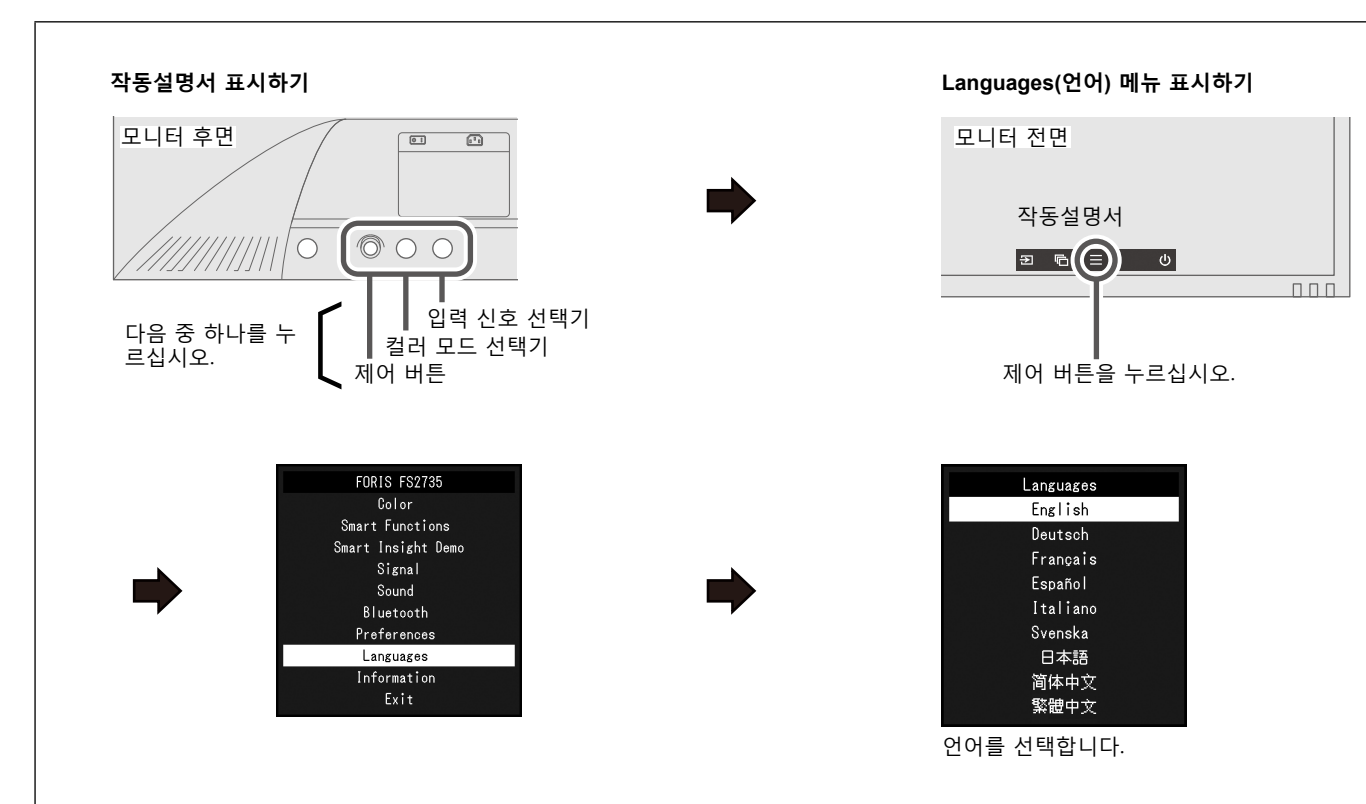

## 7. G-Ignition Mobile 을 이용하여 모니터 연결하기

"G-Ignition Mobile"을 이용하면 리모트 컨트롤을 대신하여 스마트폰으로 모니터를 작동시킬 수 있습니다. 작동 조건과 같은 G-Ignition Mobile에 대한 자세한 내용은 EIZO LCD Utility Disk(CD-ROM)에 있는 사용설명서를 참조하십시오. G-Ignition Mobile을 이용하려면 Bluetooth를 통하여 모니터와 스마트폰(안드로이드 또는 iOS)을 연결합니다.

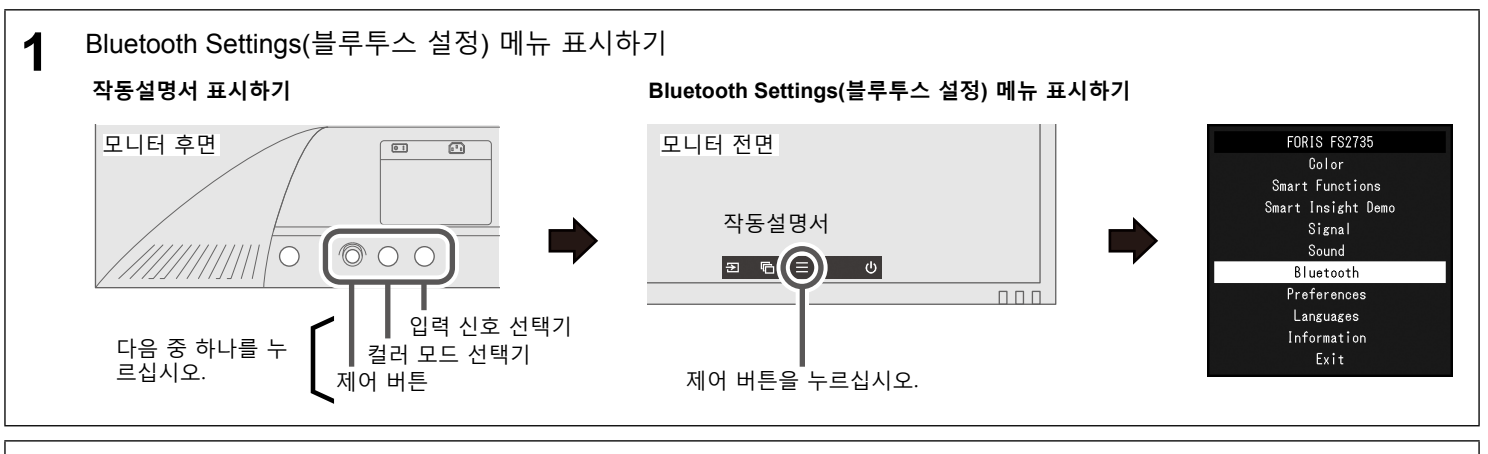

2 모니터와 스마트폰 연결하기 (페어링) 제어 버튼을 사용하여 메뉴를 작동합니다. 아래의 단계에 따라서 모니터와 스마트폰을 페어링하십시오.

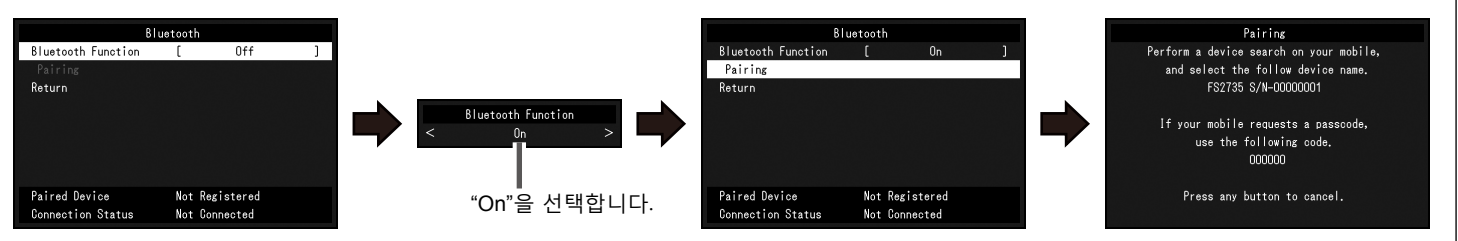

## 이미지가 표시되지 않을 경우

제안하는 대책을 적용한 후에도 문제가 계속되면 인근의 EIZO 대리점에 문의하십시오.

| 문제                 |                                    | 원인 및 해결 방법                                                                                                    |
|--------------------|------------------------------------|----------------------------------------------------------------------------------------------------|
| 이미지가<br>표시되지 않는 경우 | 전원 표시등이 켜지지 않았습<br>니다.             | • 전원 코드가 올바르게 연결되어 있는지 확인합니다.<br>• 주 전원 스위치를 켜십시오.<br>• 주 전원을 껐다가 몇 분 후에 다시 켜십시오.<br>• ⊕을 누르십시오                                                                                                    |
|                    | 전원 표시등이 흰색으로 켜집<br>니다.             | • 설정 메뉴에서"Brightness(밝기)", "Contrast(콘트라스트)" 또는 "Gain(게인)"을 늘립니다.                                                                                                    |
|                    | 전원 표시등이 주황색으로 켜<br>집니다.            | <ul> <li>신호 케이블이 올바르게 연결되어 있는지 확인합니다.</li> <li>외부 장치가 켜져 있는지 확인합니다.</li> <li>마우스나 키보드를 작동해봅니다.</li> <li>입력 신호 선택기를 눌러서 입력 신호를 전환합니다.</li> </ul>                                                                                                    |
| 메시지가<br>표시됩니다      | 여 :<br>DisplayPort<br>Signal Error | <ul> <li>이 메시지는 모니터가 올바르게 작동하는 경우에도 신호가 올바르게 입력되지 않을 경우나타납니다.</li> <li>PC가 모니터의 해상도 및 수직 스캔 주파수 요구사항을 만족하도록 설정되어 있는지 확인하십시오("3-1 Compatible Resolutions/Formats" (3-1 호환되는 해상도/포맷) 을 참조하십시오).</li> <li>PC를 다시 부팅합니다.</li> <li>그래픽 보드의 유틸리티 또는 다른 기능을 사용하여 알맞은 설정을 선택합니다. 자세한 내용은 그래픽 보드 설명서를 참조하십시오.</li> </ul> |

Copyright© 2015 EIZO Corporation All rights reserved.